# Jak nakonfigurovat BITMAIN KS3 9,4 TH/s

## Krok 1

Na naší stránce PCPraha.cz jděte do sekce "Návody" u produktu BITMAIN KS3 9,4 TH/s.

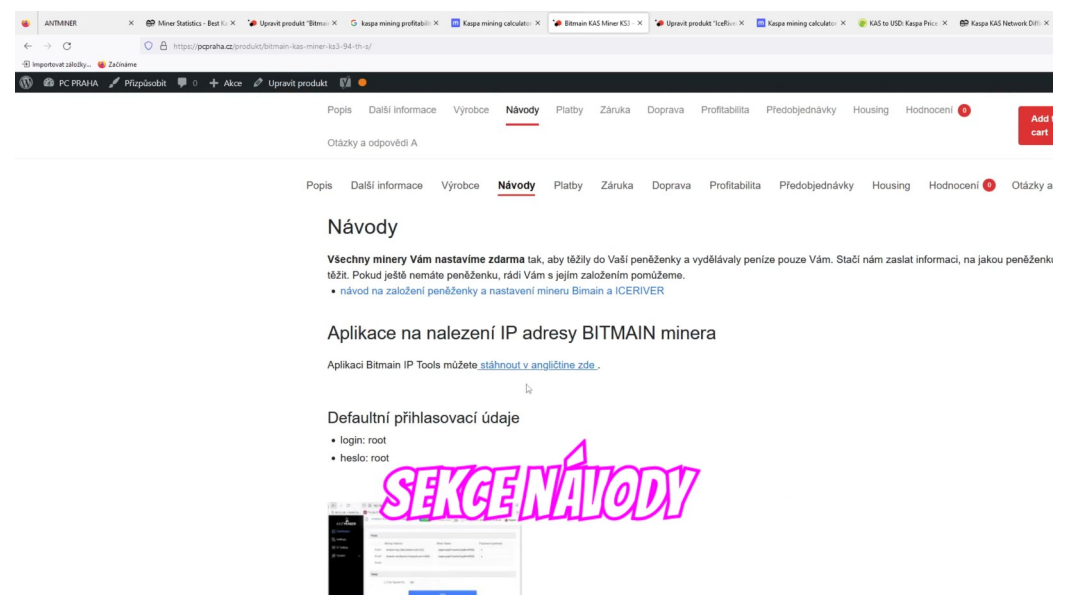

Stáhněte si program pro nalezení IP adresy, kliknutím na "stáhnout v angličtině zde".

Poté program nainstalujte a v nastavení FireWallu povolte přístup ke všem potřebným věcem.

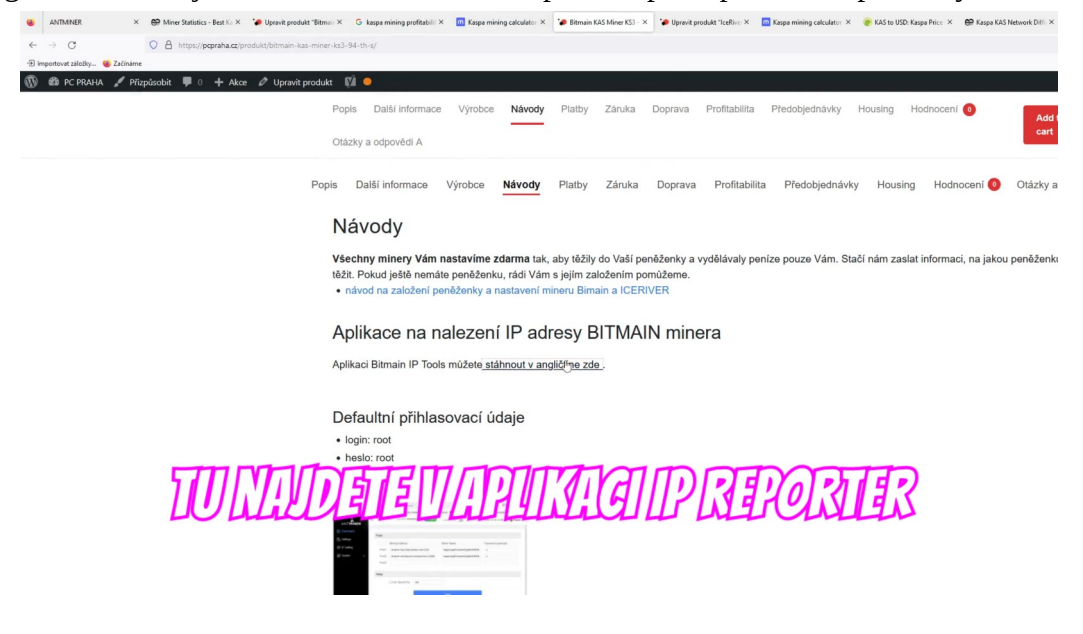

## Krok 2

IP Reporter \_ × Step 1 Shelf 1 Position 1 Start Information NO. IP MAC Skip Stop Export Quit

Otevřete aplikaci IP Reporter a klikněte na tlačítko "Start"

Následně stiskněte na tlačitko "IP Report" na Vašem zařízení BITMAIN KS3 9,4 TH/s.

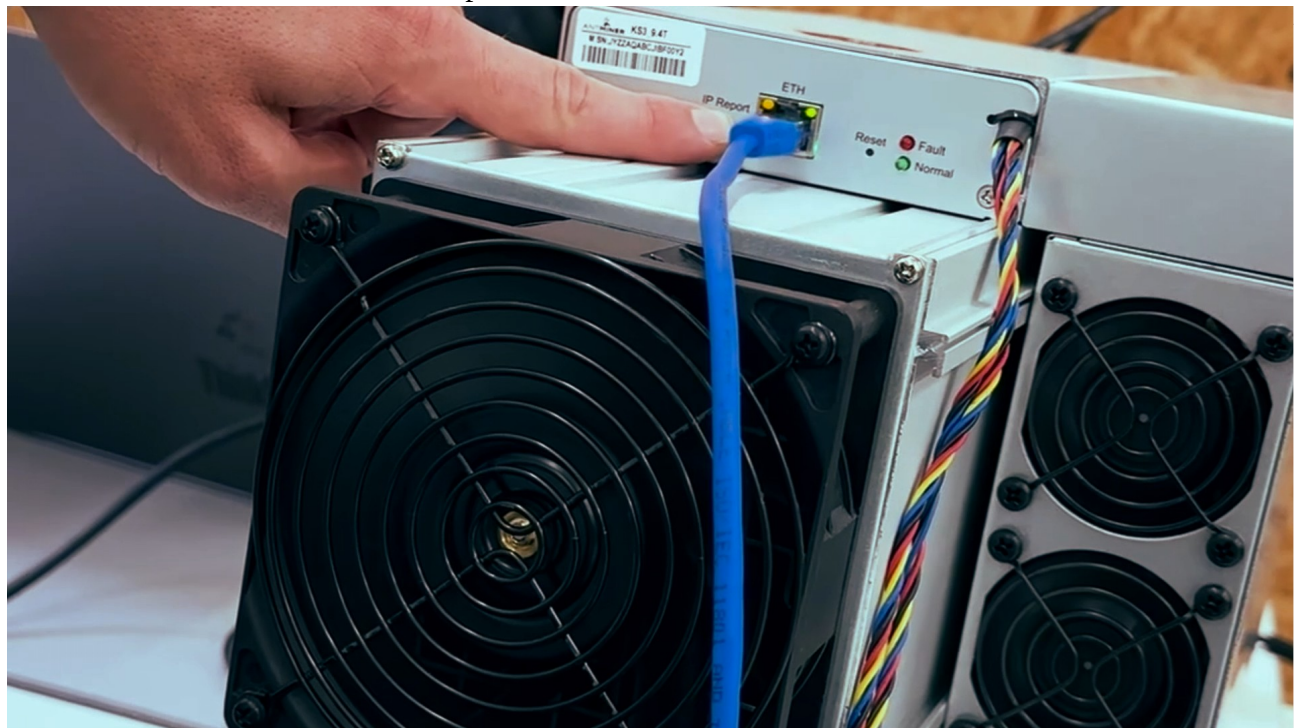

A v programu se vám zobrazí IP adresa.

IP adresu, která se vám zobrazila zadejte do prohlížeče.

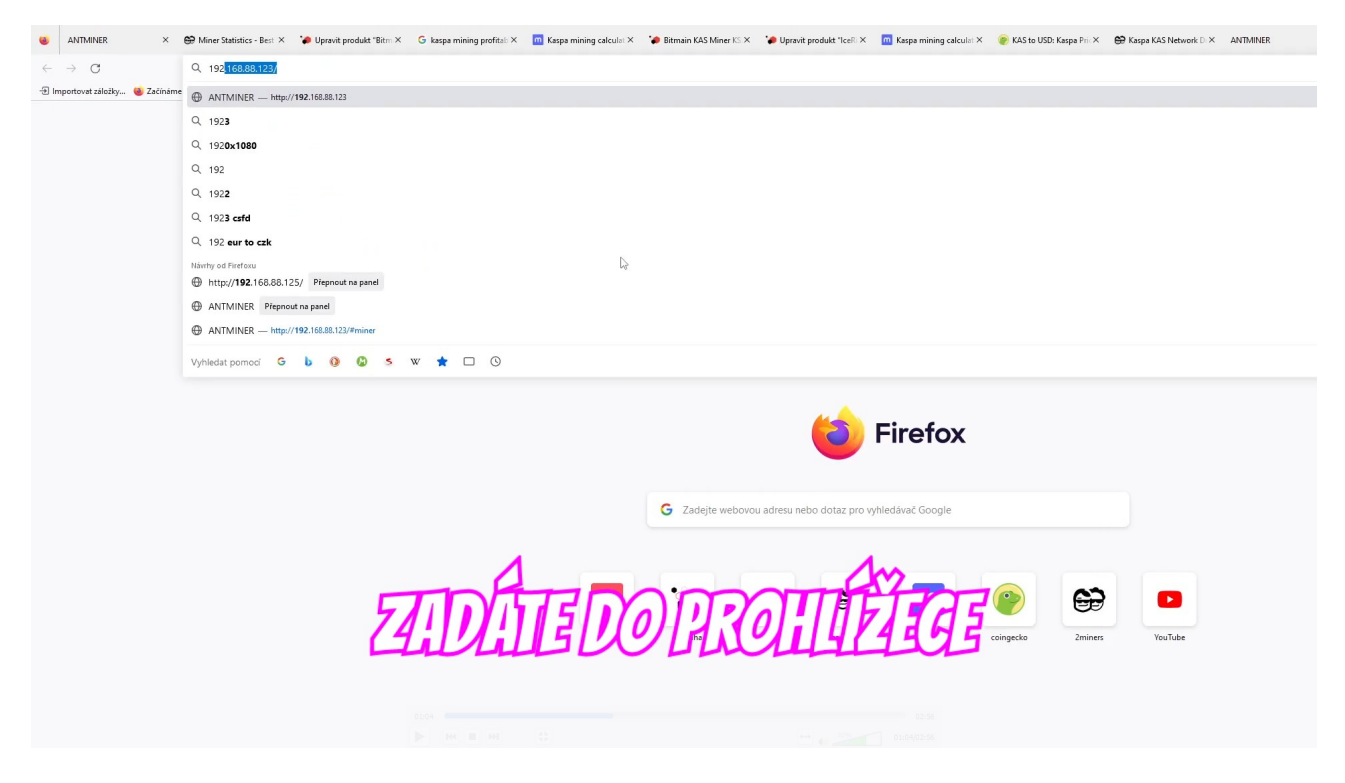

Pro login a heslo použije: LOGIN: root - HESLO: root.

#### Krok 3

K funkčnosti těžby musíte nastavit jen POOL a KASPA PENĚŽENKU.

Pro POOL použijte odkazy uvedené u nás na stránce, uvedené na následujícím obrázku (2miners a huntpool). Jeden je DEFAULTNÍ a druhý sekundární, kdyby první přestal fungovat.

| poolTabTitle] |         |                                         |
|---------------|---------|-----------------------------------------|
|               |         | [mineAddr]                              |
|               | [pool]1 | stratum+tcp://kas.2miners.com:2323      |
|               | [pool]2 | stratum+ssl://kas.eu1.humpool.com:18082 |
|               | [pool]3 |                                         |

Kaspa peněženku si zadejte svou vlastní a tečkou na konci si oddělíte název Vašeho zařízení.

| hkpk4hyedzmhlwdsjele0fcy. <mark>KS3</mark> | _94 |
|--------------------------------------------|-----|
| hkpk4hyedzmhlwdsjele0fcy.KS3               | _94 |

### Krok 4

Pokud jste předchozí kroky provedli úspěšně, tak už se stačí jen kouknout na pool

| 0.65268<br>\$0.03                                              | 85 🛈                                                                                    | 6148.186772 ①<br>\$276.22                                                                                                    | <b>11.80</b> TH/s                                                                                                 | <b>1.83</b> TH/s                                              | 0.3040 %         | 3359 KAS<br>\$150.89                                                        |
|----------------------------------------------------------------|-----------------------------------------------------------------------------------------|----------------------------------------------------------------------------------------------------|----------------------------------------------------------------------------------------------------|---------------------------------------------------------------|------------------|-----------------------------------------------------------------------------|
| Unconfirme                                                     | d Balance                                                                               | Unpaid Balance                                                                                                    | Current Hashrate                                                                                                  | Average Hashrate                                              | Your Round Share |                                                                             |
| <b>659341.</b><br>\$29621.96                                   | 885708                                                                                  | 1475.147007<br>\$66.27                                                                                                    | 10                                                                                                    | <b>16.10.2023</b> (1)<br>12:57:04                             | 97.91 %          | Your estimated daily<br>profit<br>Approximate reward<br>calculation based o |
| Total Paid                                                     |                                                                                         | Last 24 Hours Reward                                                                                                    | Workers Online                                                                                                    | Last Share                                                    | Valid Share Rate | your current hashra                                                         |
| Worker                                                         | Current H                                                                               | ashrate Average Hashrate                                                                                                    | e Last Share                                                                                                    | Last 6h Last Week I                                           | .ast Month       |                                                                             |
| Worker<br>Total                                                | Current H                                                                               | ashrate Average Hashrate<br>s <b>1.83</b> TH/s                                                                                                    | e Last Share<br>a few seconds ago                                                                                 | Last 6h Last Week I                                           | .ast Month       |                                                                             |
| Worker<br>Total<br>KS0_10x                                     | Current H<br>11.80 TH<br>130.72 GF                                                      | Average Hashrate<br>s 1.83 TH/s<br>1/s 114.94 GH/s                                                                                                    | e Last Share<br>a few seconds ago<br>26 seconds ago                                                               | Last 6h Last Week Hashrate                                    | ast Month        |                                                                             |
| Worker<br>Total<br>KS0_10x<br>KS0_2                            | Current H<br>11.80 TH<br>130.72 GF<br>160.04 GF                                         | Average Hashrate<br>s 1.83 TH/s<br>V/s 114.94 GH/s<br>V/s 119.01 GH/s                                                                                                    | e Last Share<br>a few seconds ago<br>26 seconds ago<br>1 seconds ago                                              | Last 6h Last Week T<br>Hashrate                               | Last Month       |                                                                             |
| Worker<br>Total<br>KS0_10x<br>KS0_2<br>KS0_3                   | Current H<br>11.80 TH<br>130.72 GF<br>160.04 GF<br>117.28 GF                            | Average Hashrate       s     1.83 TH/s       V/s     114.94 GH/s       V/s     119.01 GH/s       V/s     90.91 GH/s                                                                                                    | 2 Last Share:<br>a few seconds ago<br>26 seconds ago<br>1 seconds ago<br>2 seconds ago                            | Last 6h Last Week 1<br>Hashrate<br>SoTH/s<br>40 TH/s          | .ast Month       |                                                                             |
| Worker<br>Total<br>KS0_10X<br>KS0_2<br>KS0_3<br>KS0_4          | Current H<br>11.80 TH/<br>130.72 GF<br>160.04 GF<br>117.28 GF<br>150.27 GF              | Average Hashraft       s     1.83 TH/s       116.94 GH/s     114.94 GH/s       V/s     119.01 GH/s       V/s     90.91 GH/s       V/s     115.65 GH/s                                                                                                 | Last Share A few seconds ago Zó seconds ago I seconds ago Seconds ago Seconds ago A seconds ago                   | Last 6h Last Week 1<br>Hashrate<br>59 TH/s<br>40 TH/s         | Last Month       |                                                                             |
| Worker<br>Total<br>KS0_10x<br>KS0_2<br>KS0_3<br>KS0_4<br>KS0_5 | Current H<br>11.80 THJ<br>130.72 GF<br>160.04 GF<br>117.28 GF<br>150.27 GF<br>161.26 GF | Average Hashrate       s     1.83 TH/s       V/s     114.94 GH/s       V/s     119.01 GH/s       V/s     90.91 GH/s       V/s     115.65 GH/s       V/s     116.91 GH/s       V/s     115.65 GH/s       V/s     116.91 GH/s       V/s     119.91 GH/s | Last Share a few seconds ago 26 seconds ago 1 seconds ago 2 seconds ago 4 seconds ago 4 seconds ago 1 seconds ago | Last ON Last Week T<br>Hashrate<br>50 m/s<br>40 m/s<br>10 m/s | Last Month       |                                                                             |

Tam uvidíte, jak ty stroje fungují a kolik vám těží.

Z tohoto POOLU vám pak budou chodit statistiky, týkající se toho kolik jste vytěžili atd..

Zaměnit si Vaší kryptoměnu můžete následně na burze a nebo anonymně u nás. :)